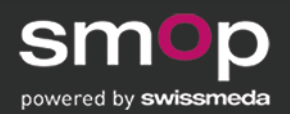

# SMOP INTERFACE INTEGRATION TO CARESTREAM DENTAL SOFTWARE

smop is a product and brand of Swissmeda AG, www.mysmop.com

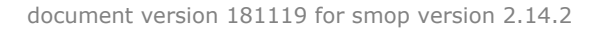

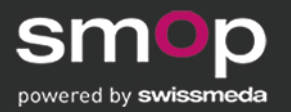

### CONTENT

1. Interface to Carestream Dental CS 3D Imaging

Create Case / Order All Inclusive Services

- 2. Product configurations and workflow
- 3. How to register smop
- 4. Consistent supported library (Carestream Dental Software & smop)

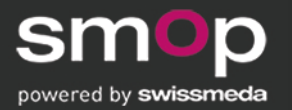

### 1a. CREATE CASE COMING FROM CARESTREAM DENTAL SOFTWARE

Export case data from CS 3D Imaging Software

Import case data to smop

Display case in smop

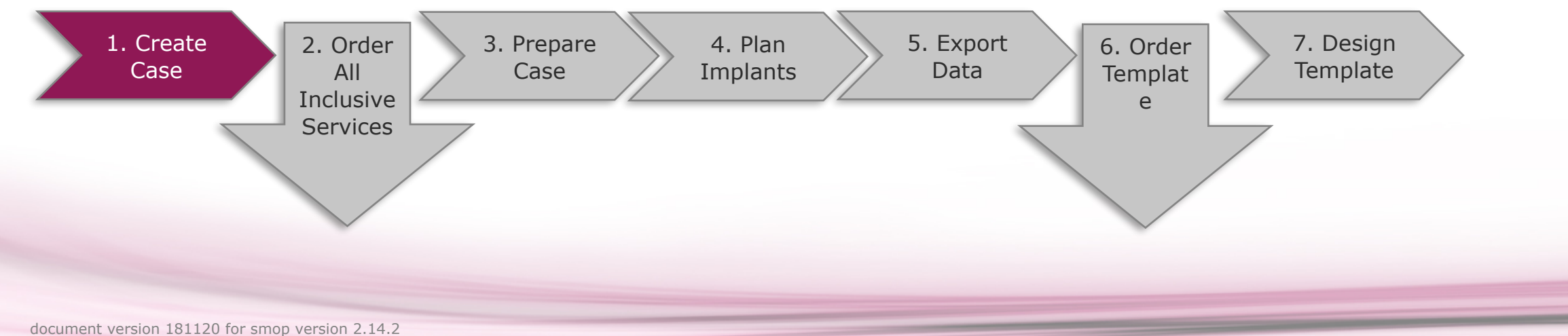

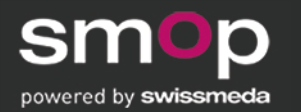

### 1a. DISPLAY CASE DATA IN CS 3D IMAGING SOFTWARE

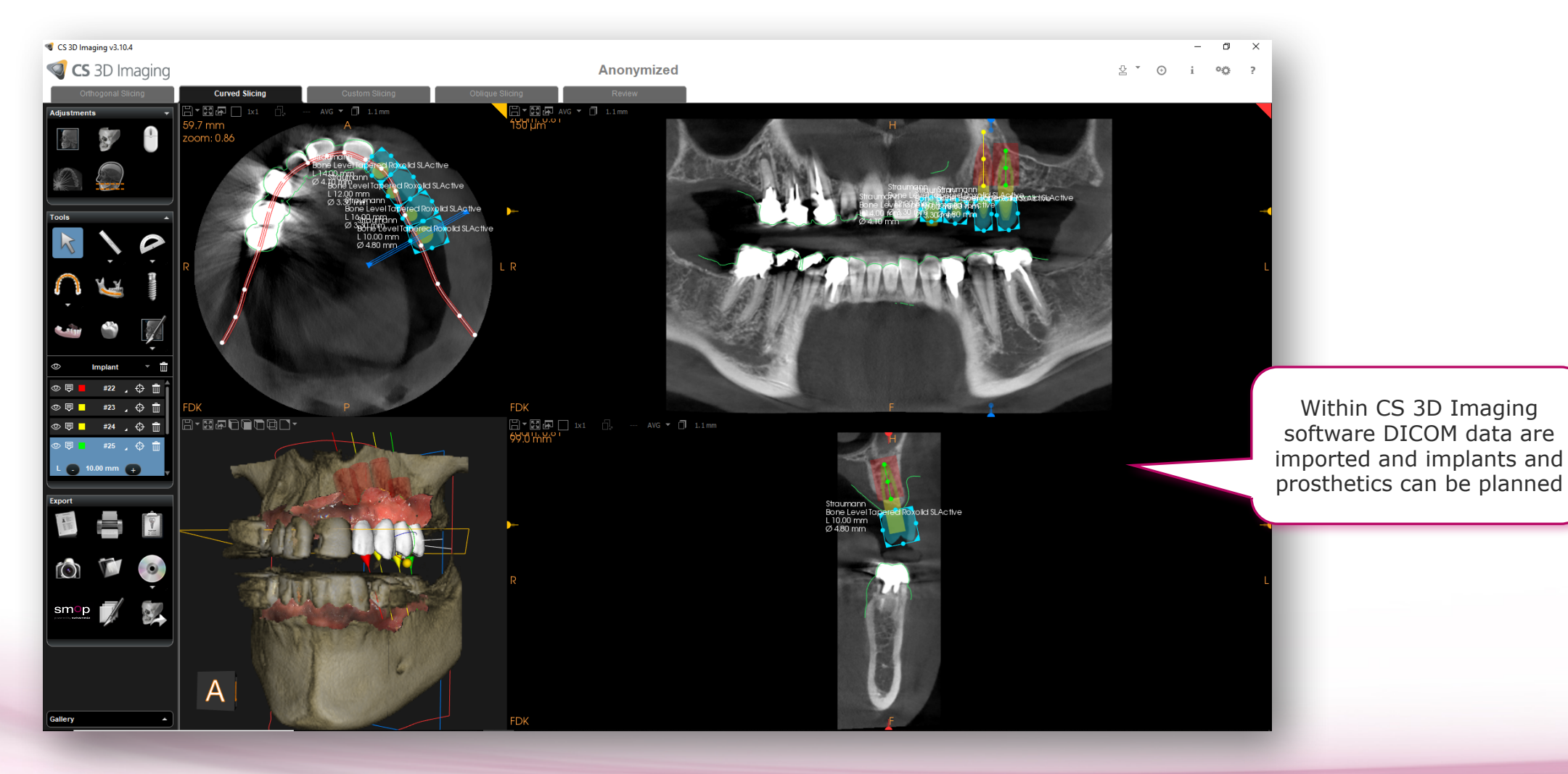

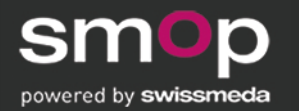

### 1a. **EXPORT CASE DATA** TO CSD SOFTWARE

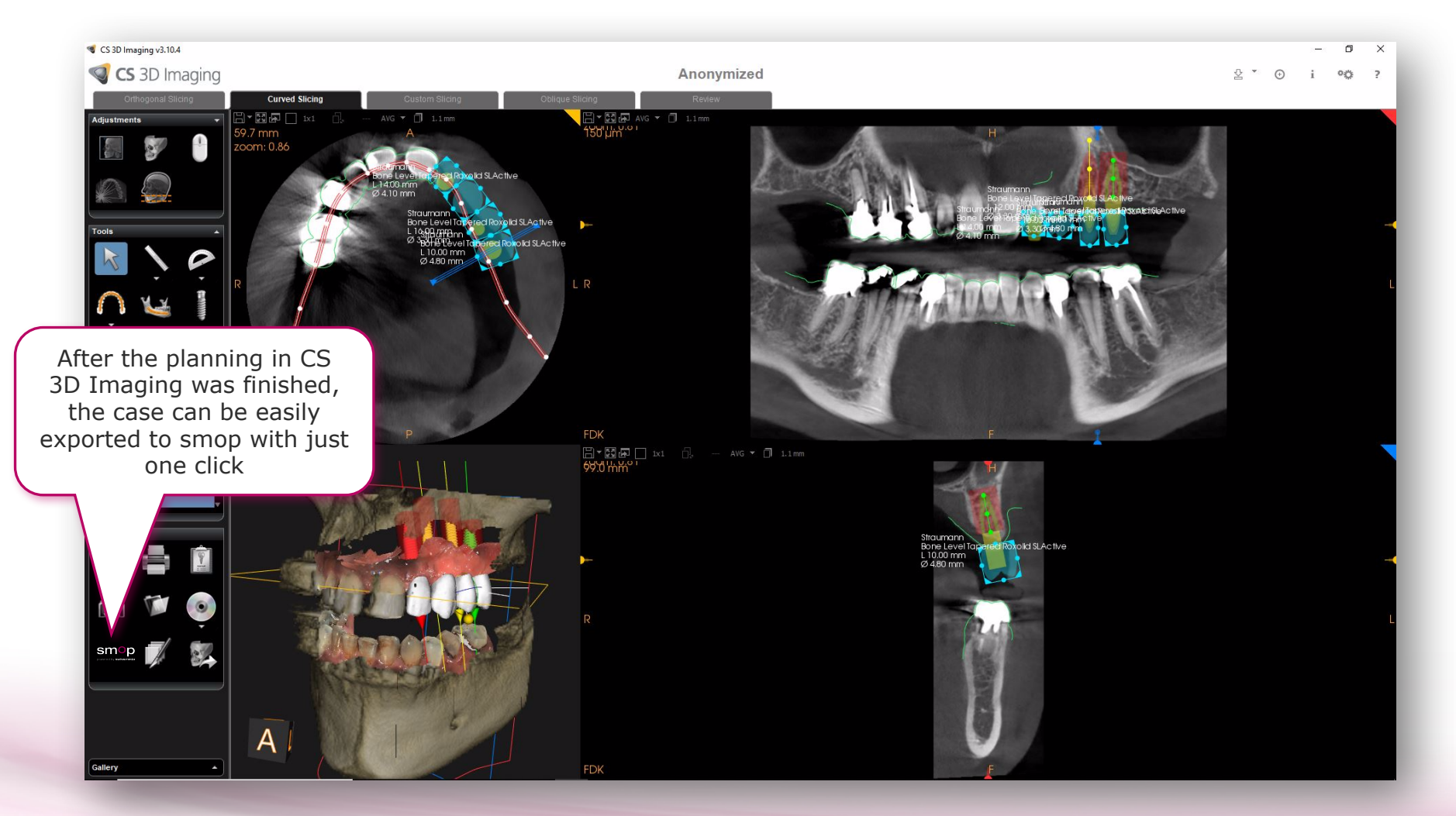

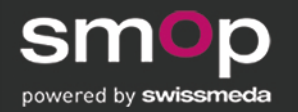

### 1a. IMPORT CASE DATA TO SMOP

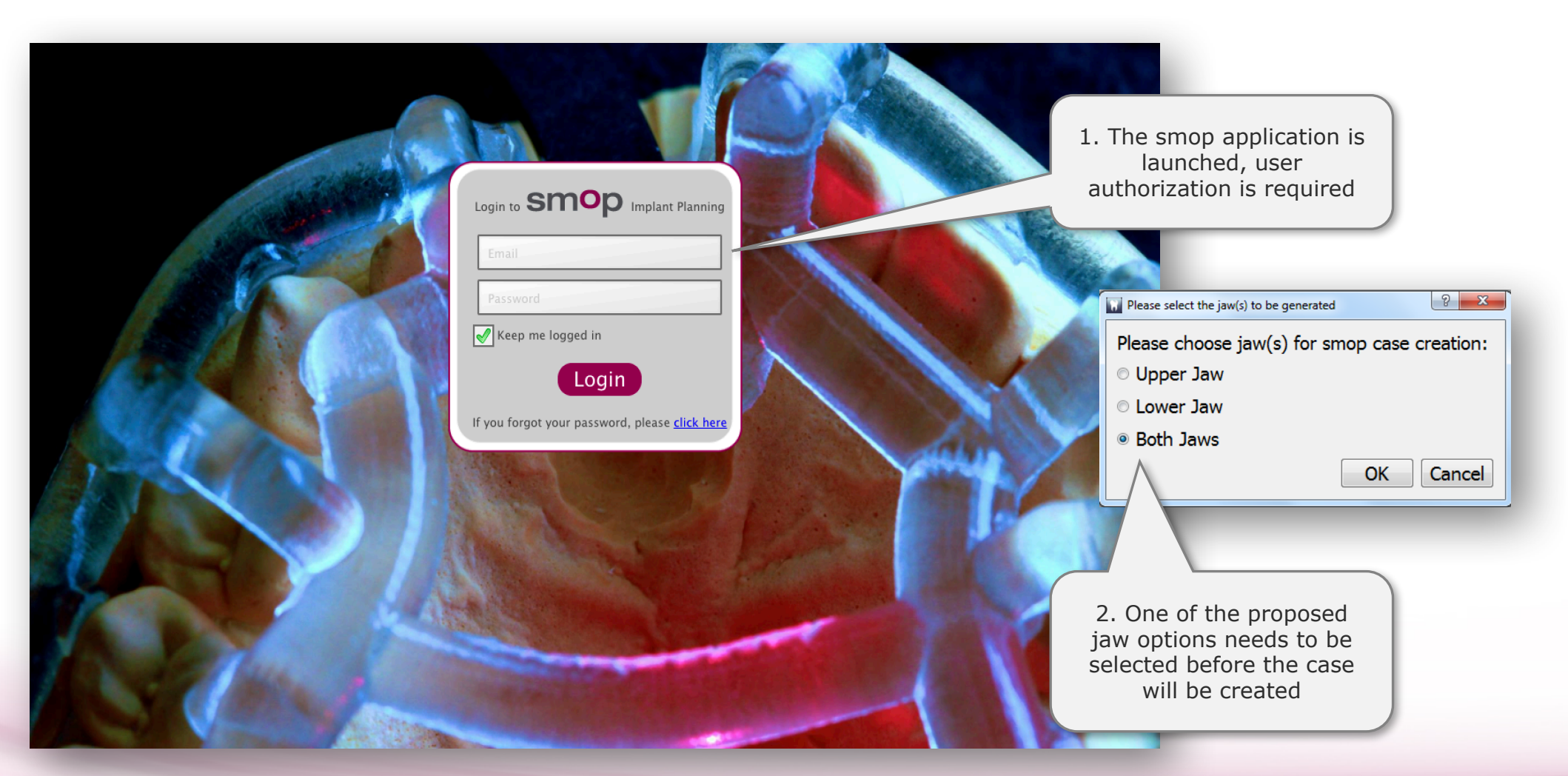

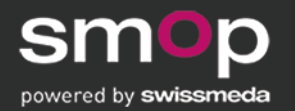

### 1a. DISPLAY CASE IN SMOP

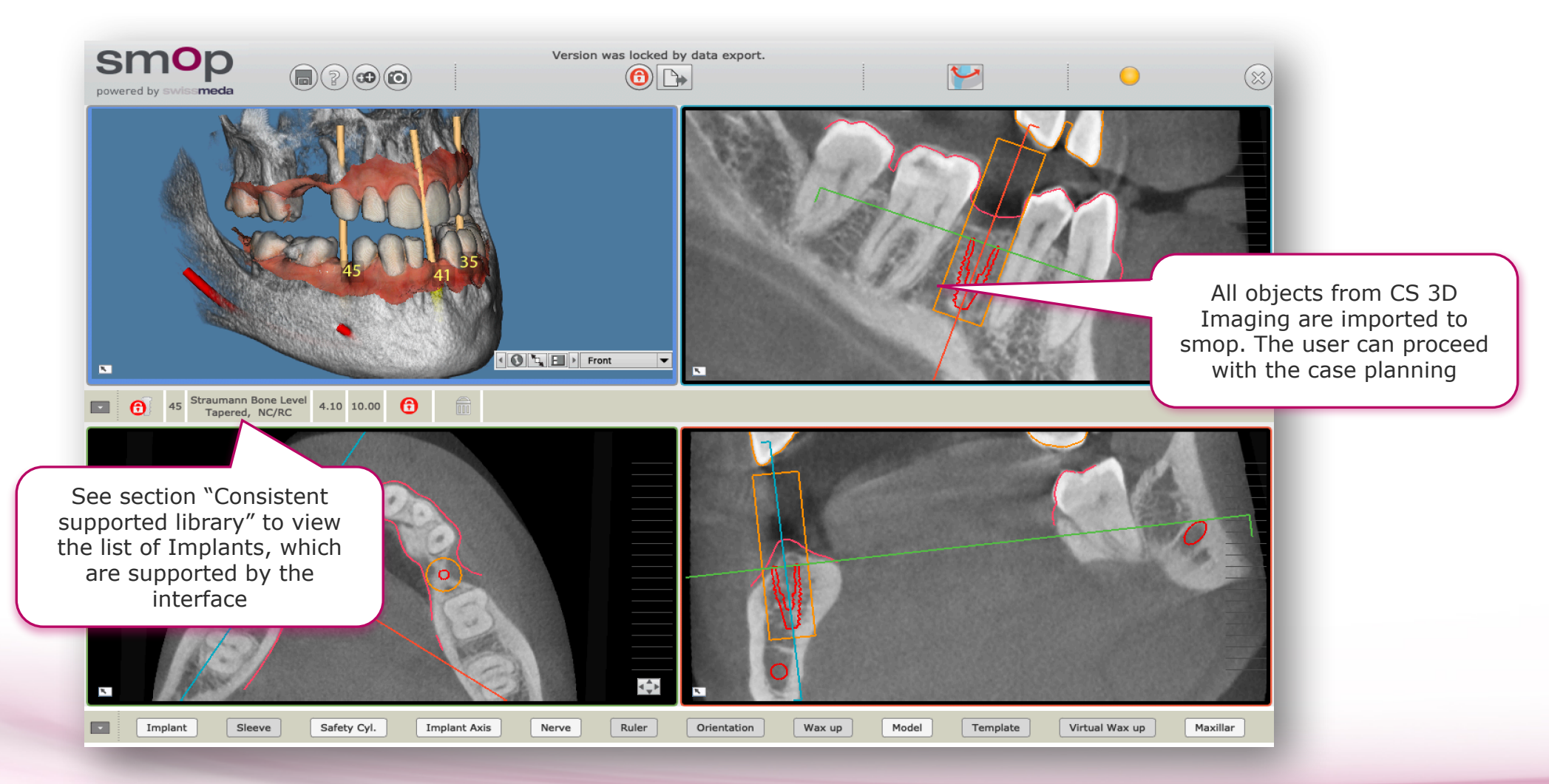

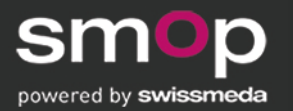

### 1b. ORDER ALL INCLUSIVE SERVICE PACKAGE

Create Case and Order All Inclusive Service Package

Order All Inclusive Service Package

Approve delivered services

Request modification of the order

List of orders

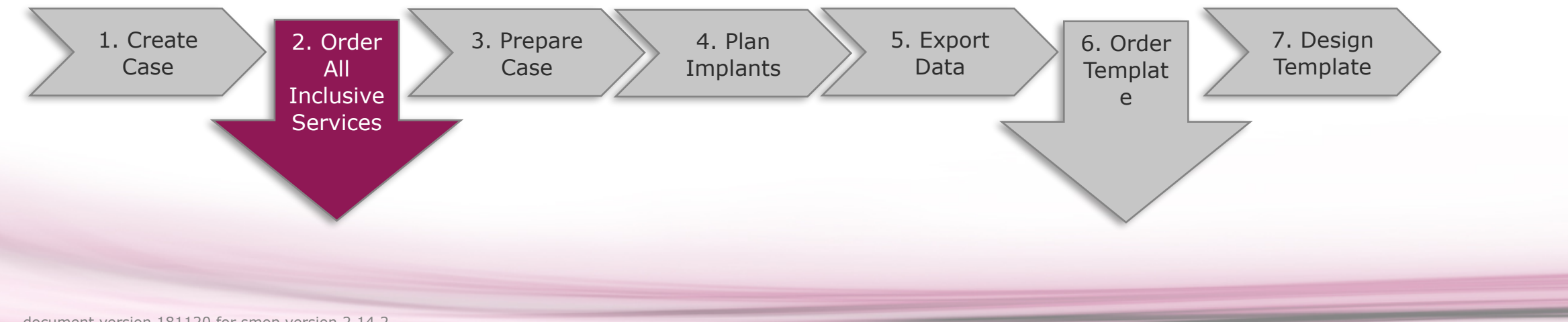

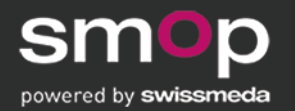

### 1b. CREATE CASE AND ORDER ALL INCLUSIVE SERVICE PACKAGE

| powered by swissmeda                                      |                                                                                                    | 1. What do you want to do?                                                                                                    |                                       |                                                   |  |
|-----------------------------------------------------------|----------------------------------------------------------------------------------------------------|----------------------------------------------------------------------------------------------------|---------------------------------------|---------------------------------------------------|--|
| i invert cranial-cau                                      | What do you want to do?     Implant Planning - Pre     Implant Planning - Pre     Surface Extraction - Ei     Select Jaw Type | <ul> <li>Implant Planning - Prepare data for 3D printed template</li> <li>Implant Planning - Prepare data for manufacturing the template using the X1 drilling device</li> <li>Surface Extraction - Extract surface data for further CAD/CAM processes</li> <li>Select Jaw Type</li> </ul> |                                       |                                                   |  |
| 1. Click "Save" to<br>create and register<br>the new case | Upper jaw<br>3. Identify the Case                                                                                             | O Upper jaw                                                                                                    | <ul> <li>Lower jaw</li> </ul>         |                                                   |  |
|                                                           | Patient Name<br>Muster                                                                                                    | Patient Name                                                                                                    | First Name                            |                                                   |  |
|                                                           | Date of Birth<br>24. March 1988<br>Patient ID                                                                                 | Muster<br>Date of Birth<br>24. March 1988                                                                                                    | Max<br>System ID<br>MMU-20181107-2133 |                                                   |  |
|                                                           | XXX1234XXX<br>Name - Displayed in the S<br>From: Hugo Patrao, ID: M                                                           | Patient ID<br>XXX1234XXX                                                                                                    | Date of Surgery 06.11.2018 00:00      |                                                   |  |
|                                                           | 4. Transfer Case to Server?                                                                                                   | Name - Displayed in the Shell of Shared People                                                                                                    |                                       |                                                   |  |
|                                                           | Auto share case with y                                                                                                    | 4. Transfer Case to Server?                                                                                                    |                                       |                                                   |  |
|                                                           |                                                                                                    | Order case preparation / template from s                                                                                                    | 2. Click "Order case                  |                                                   |  |
|                                                           |                                                                                                    | ✓ Auto upload case to server                                                                                                    |                                       | preparation" to order<br>the full-service package |  |
|                                                           |                                                                                                    |                                                                                                    | OK Cancel                             |                                                   |  |

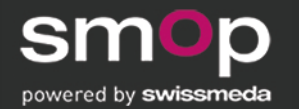

### 1b. ORDER ALL INCLUSIVE SERVICE PACKAGE

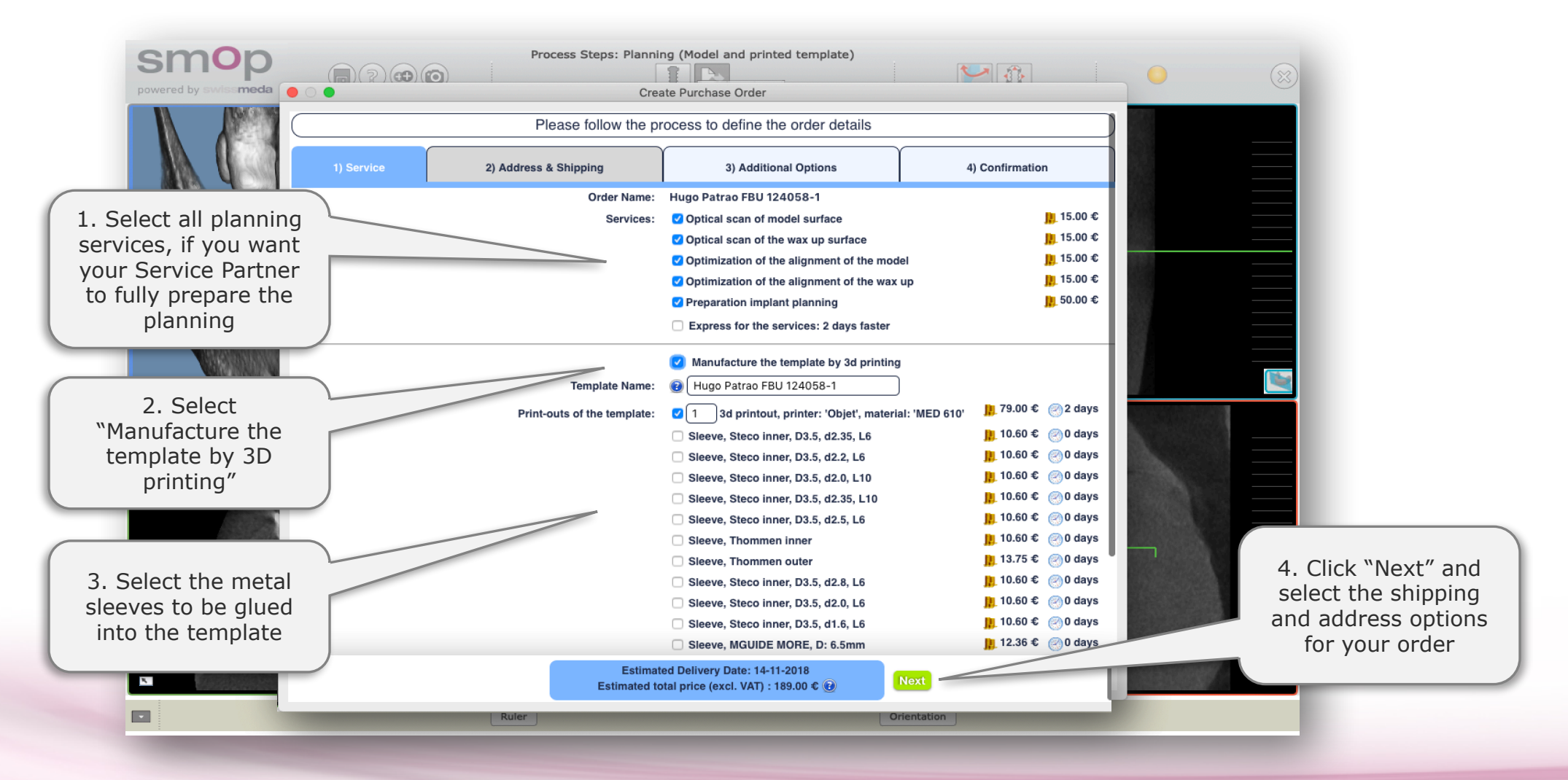

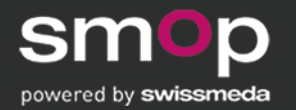

### 1b: **APPROVE** DELIVERED SERVICES

The Service Center informs and asks the user to approve the design. To approve the design or planning...

| Version was lacked by data export | Order                                       |                                                                     | × |
|-----------------------------------|---------------------------------------------|---------------------------------------------------------------------|---|
|                                   | lready have a valid template order for this | case:                                                               |   |
|                                   |                                             | Order Details:                                                      |   |
|                                   | No.:                                        |                                                                     |   |
|                                   | Order Name:                                 |                                                                     |   |
|                                   | Estimated Delivery Date:                    | 18.10.2018                                                          |   |
|                                   | Service Center:                             | Smop Center Swissmeda EUR                                           |   |
|                                   | Services:                                   | Design of the drilling template (STL-file)                          |   |
| 1 After checking the              | Price (excl. VAT):                          | 120.00 EUR                                                          |   |
| 1. After checking the             | Ad                                          | Iditional information:                                              |   |
| template within the               | Additional information:                     | Please prepare for Neoss fully guided.                              |   |
| mop case, the customer            |                                             |                                                                     |   |
| clicks on the shopping            |                                             |                                                                     |   |
| card for approval                 | Delivery ar                                 | nd Invoicing Address Details:                                       |   |
|                                   | Company                                     | Swissmeda AG                                                        |   |
|                                   | Name:                                       | Max Muster                                                          |   |
|                                   | Street:                                     | Obermühle 8                                                         |   |
| 2and clicks on                    | Postal Code, City:                          | 6340 Baar                                                           |   |
| "Approve for printing".           | Country:                                    | Switzerland                                                         |   |
| An email will be sent to          | The current status of the order is          | "Ready for Approval".                                               |   |
| your Service Partner to           |                                             | , ,,,,,,,,,,,,,,,,,,,,,,,,,,,,,,,,,,,,,                             | ) |
| your Service Partiel to           | ennrove the ordered template                | and release it for printing or do you really want to order the same |   |
| start the printing process        | late                                        | and release it for printing of do you really want to order the same |   |
|                                   | Cancel                                      | d for printing Place additional order                               |   |
|                                   |                                             |                                                                     |   |
|                                   |                                             |                                                                     |   |
|                                   |                                             |                                                                     |   |

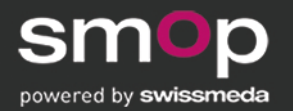

### 1b: MODIFICATION REQUEST

The Service Center informs the customer by email to open the case and check the template design. If the user wants to request a modification he should...

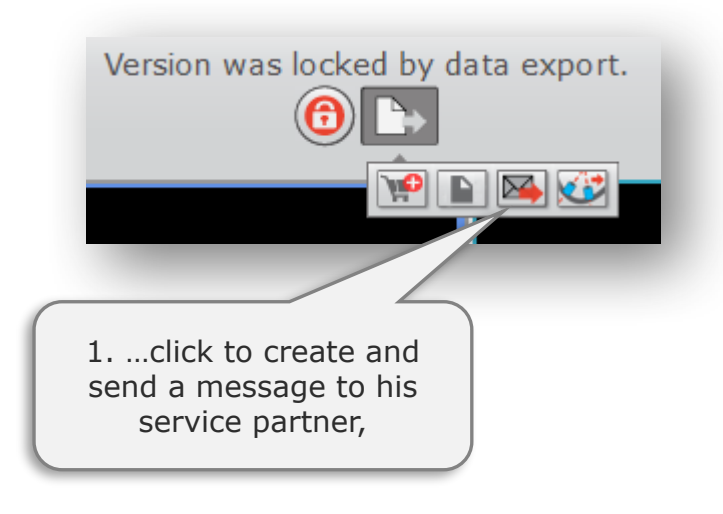

| 🖬 Send Message 🛛 🗙                                                               |                                    |
|----------------------------------------------------------------------------------|------------------------------------|
| Case Identification                                                              |                                    |
| Owner: Jörg Danzberg<br>Patient: 3760, Democase<br>Date of Birth: .<br>Owner ID: |                                    |
| 1. Enter your Message                                                            |                                    |
| Please remove the muccosa support, I would like to create a flap.                | 2. enter his modification request, |
| 001 Smop Center Swissmeda CHE                                                    |                                    |
| 002 Jörg Danzberg<br>003 Your Assigned Service Center: Smop Center Swi<br><      | 3. select his Service<br>Center    |
| 3. Update Case Status                                                            |                                    |
| In progress   Cancel Send Message -                                              | 4. and send the message            |

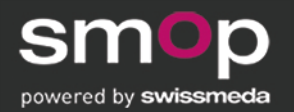

### 1b: USER **LIST OF ORDERS**

Go to <u>https://shell.swissmeda.com/orders</u>, log in, and have a look at your orders

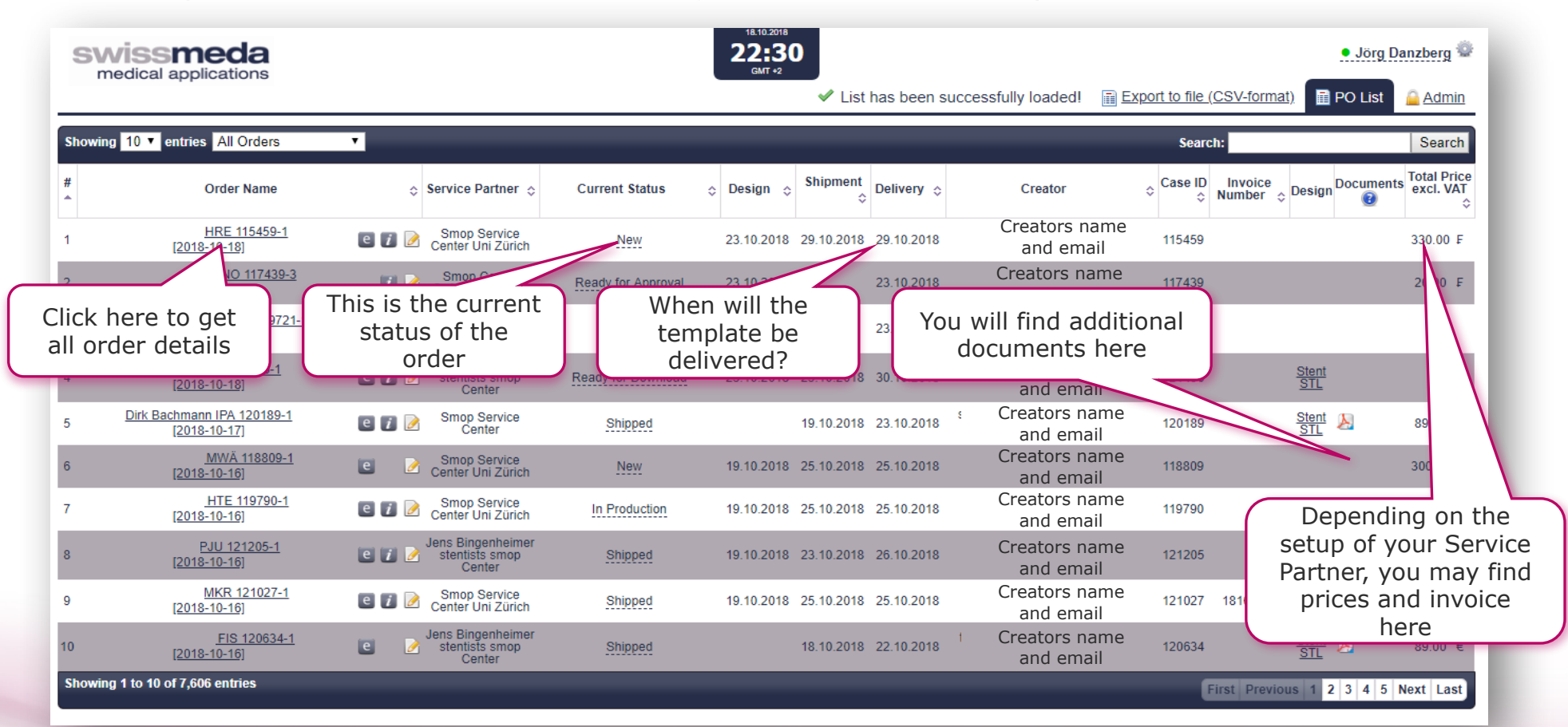

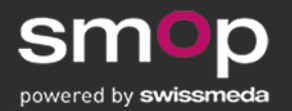

### 2. **PRODUCT CONFIGURATIONS** for different user needs

#### smop MOBILE VIEWER (for iPad and iPhone)

For Approval of implant planning and template design

Condition: The Basic User is connected to the Service Partner he registered with.

#### smop for **BASIC USER**

Basic Users can create cases and order any case planning and template design. Case preparation, template design and printing are provided by the Service Partner. Beside case creation, the Basic User has the option to plan implants or adjust any provided implant planning.

Condition: The Basic User is connected to the Service Partner he registered with.

#### smop for **STANDARD USER**

Standard User can create cases and do all case preparation and implant planning himself. He can order any planning and template design by their Service Partner.

Condition: The Standard User is connected to the Service Partner he registered with.

#### smop for CHAIR SIDE USER

Chair Side User can create cases, do all case preparation, implant planning and template design.

Condition: The Chair Side User has the option to be connected to any smop Print Partner, to order printouts

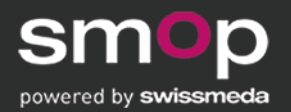

### 2. **ADAPTION** TO CARESTREAM DENTAL

- a. Order All-Inclusive: The user wants to do as less as possible software work and wants to order the «smop All Inclusive Service Package»
- **b. Plan implants and order:** The user wants to use smop for implant planning and ordering of the template
  - A user wants to use CARESTREAM DENTAL CBCT scanner, intraoral scanner and CS 3D IMAGING Software to plan implants. In SMOP he wants to optimize the implant planning and order a smop template from his service partner, self-printing is possible
  - 2. A user has got CBCT data and surface data. SMOP software enables to do case preparation, implant planning and to order the template from his Service Partner, self-printing is possible
- **c. Chair Side User:** The user has got CBCT data and surface data. The User wants to perform all process steps chair side on his own. SMOP software enables to do case preparation, implant planning, template design and export of the data for prosthetic planning and printing of template

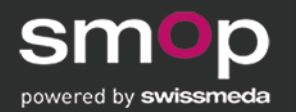

### 2a. SMOP WORKFLOW ADAPTED TO CSD (order All-Inclusive-Service)

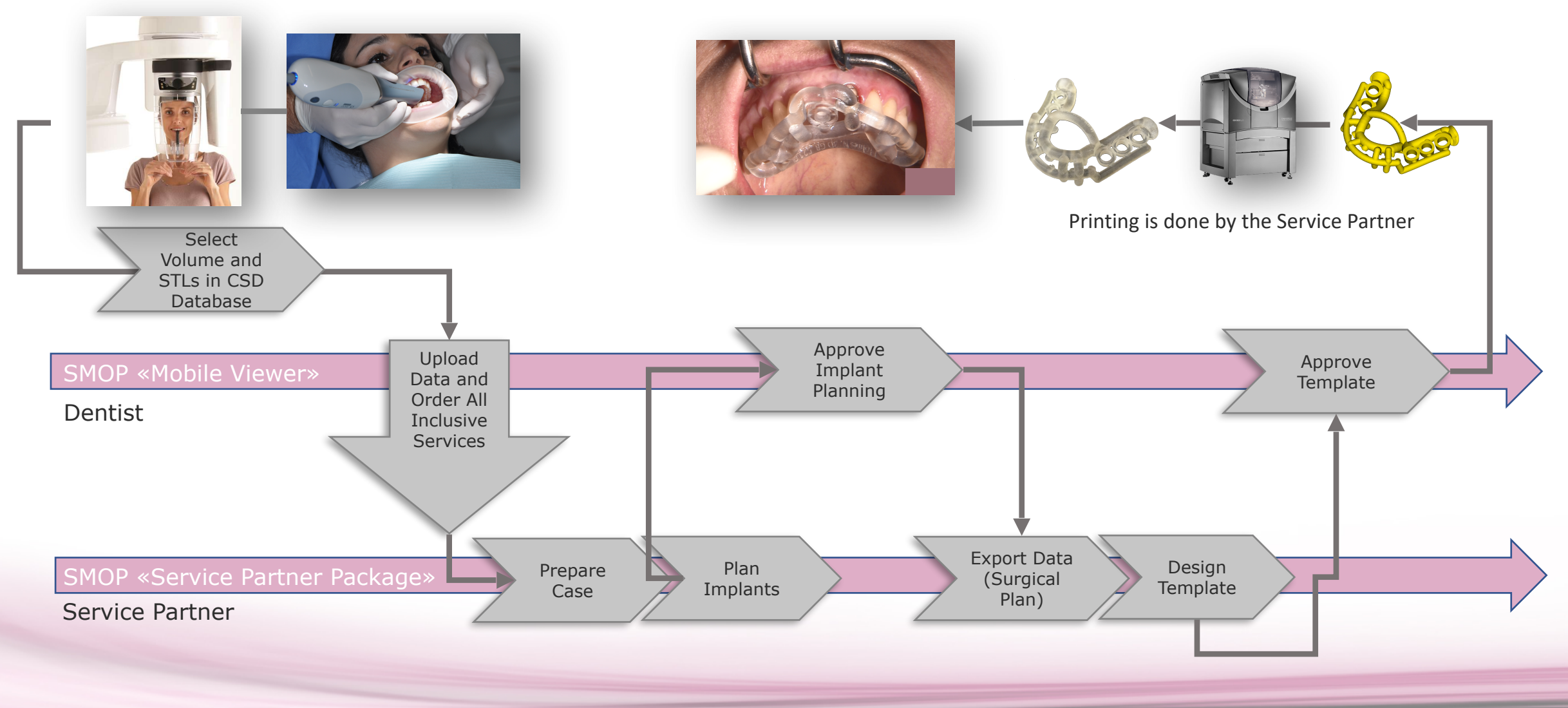

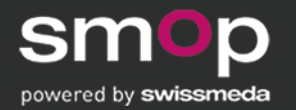

### 2b1. SMOP WORKFLOW ADAPTED TO CSD (focused on CSD)

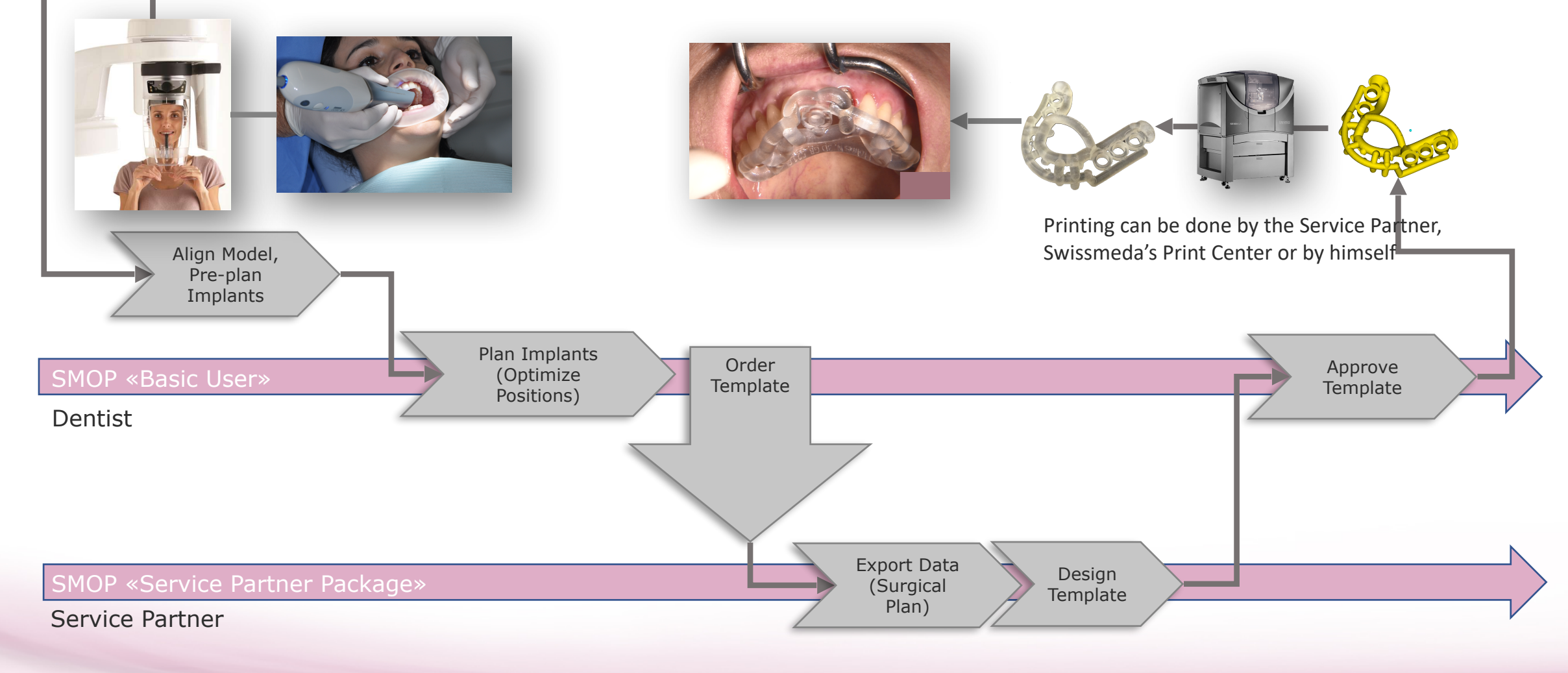

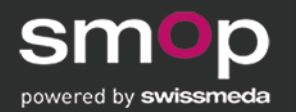

### 2b2. SMOP WORKFLOW ADAPTED TO CSD (plan implants and order)

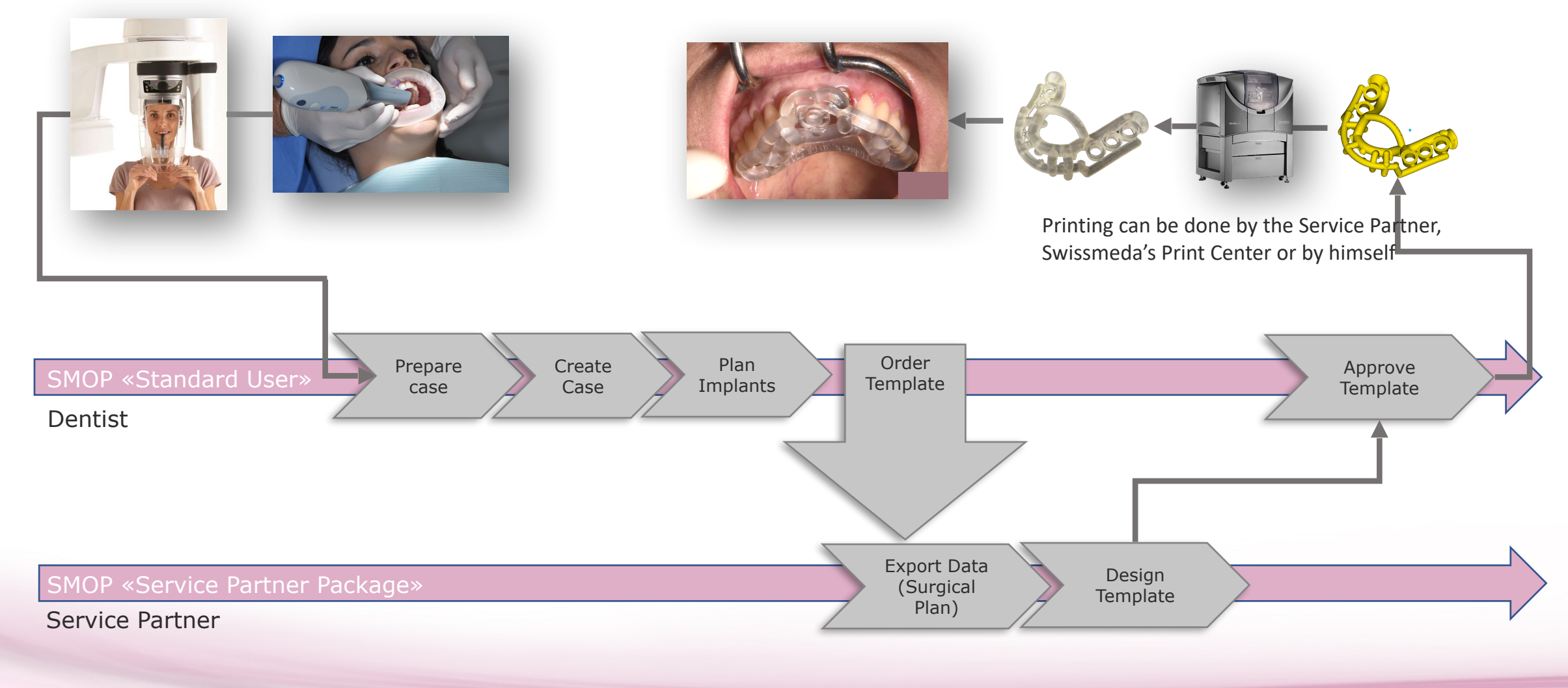

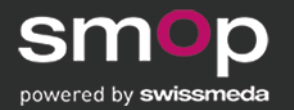

### 2c. SMOP WORKFLOW ADAPTED TO CSD

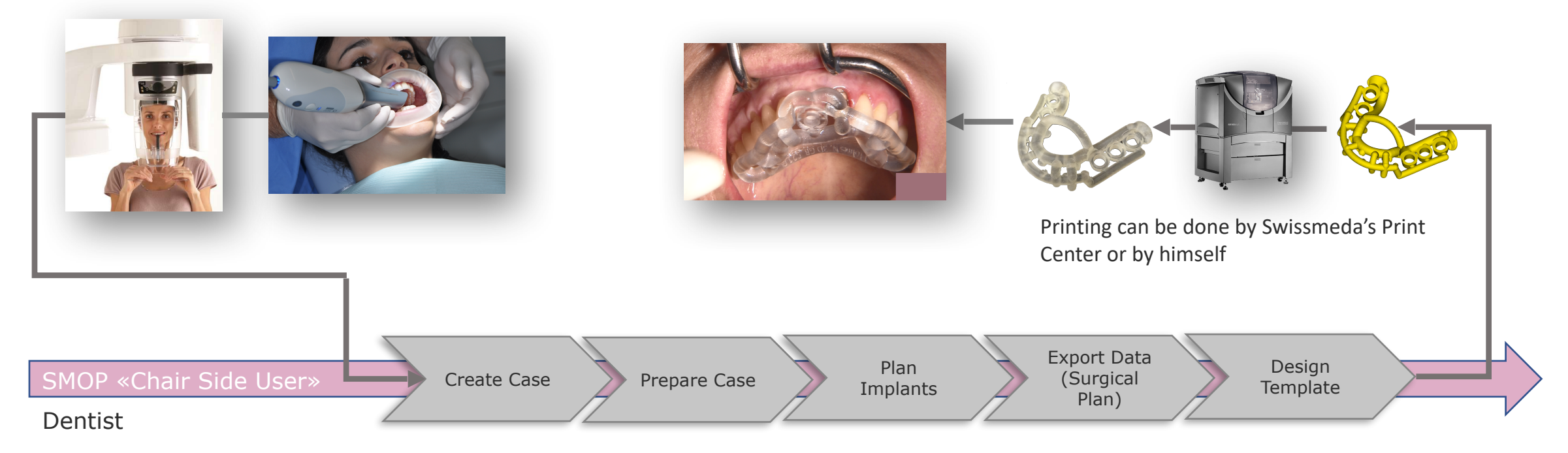

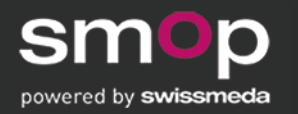

2

### 3. HOW TO **REGISTER SMOP**

#### Join the Swissmeda Community

Create a Swissmeda account today to gain access to our innovative products and services. If you have already signed up and cannot log in, please <u>contact us</u>.

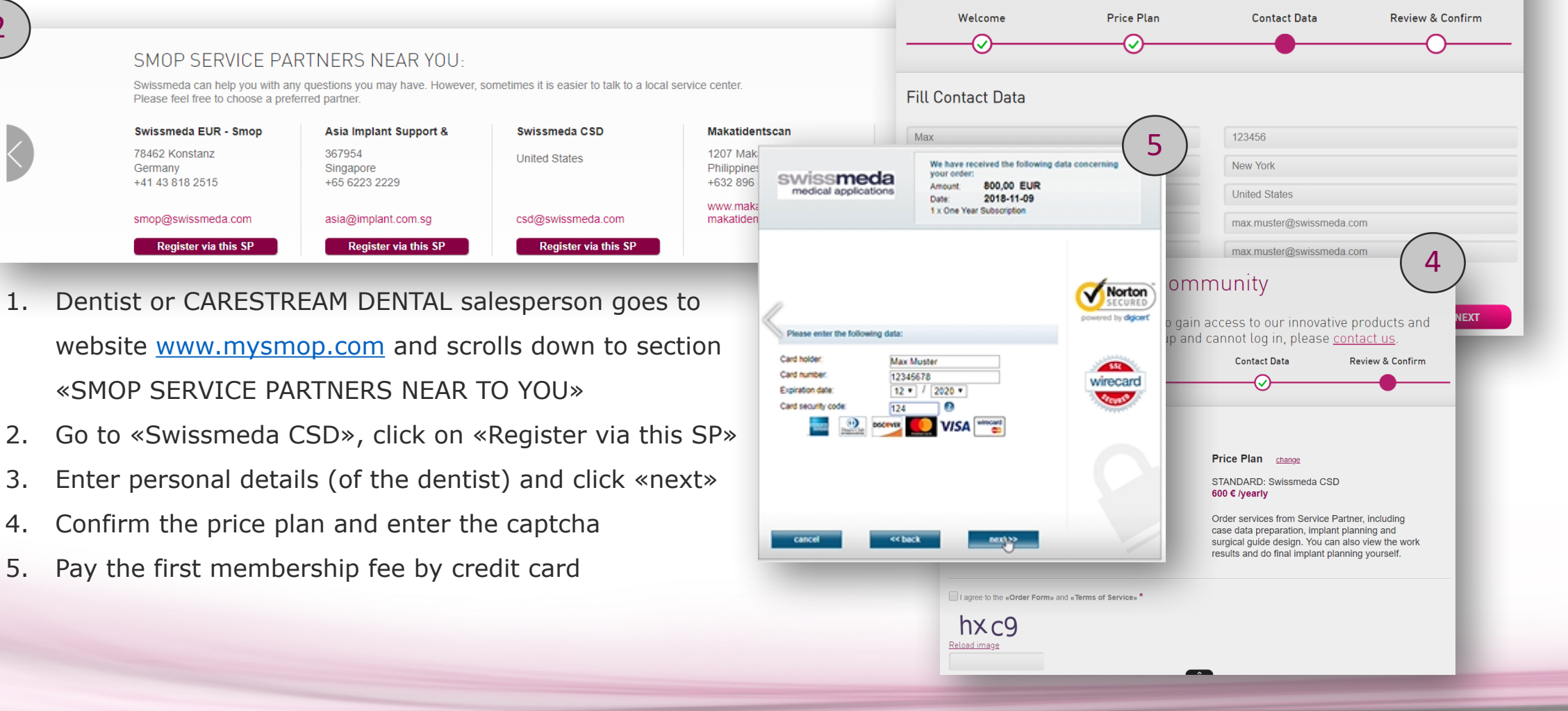

3

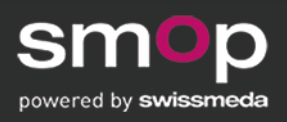

## END

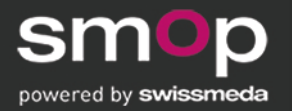

### 14. CONSISTENT SUPPORTED **IMPLANT LIBRARY** SMOP and CS 3D Imaging

#### Available now:

Alpha Bio Anthogyr Astra Tech BTI **B&B** Dental Bego Biodenta BioHorizons Biomet 3i Biotech Int. Bredent Medical Camloa C-Tech Demo Dentaurum Dentium Dentsply DIO Fair Implant

Futur Implant Generic JDental Keystone Dental Medentika Medentis Medical Instinct MIS Neoss Nobel Biocare Osstem Paris SDS SIC Southern Implants Straumann Study Implants Sweden&Martina

TAG Thommen Medical TRI Vita Zimmer

#### Coming soon:

Dentium (update) Dentsply (update) Medentika (update) Southern Implants (update) BTK 1Dental care Steco (new sleeves) Noris Medical Bredent (update) **Implant Direct** Sweden & Martina (update) Neodent Straumann (update) TRI (update) OsteoCare Camlog (update) **Keystone Dental** (update) Cortex Dental